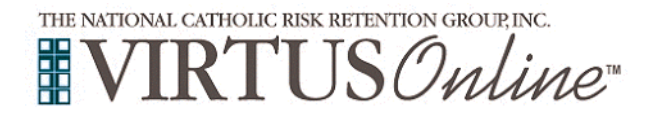

#### **Diocese of Belleville**

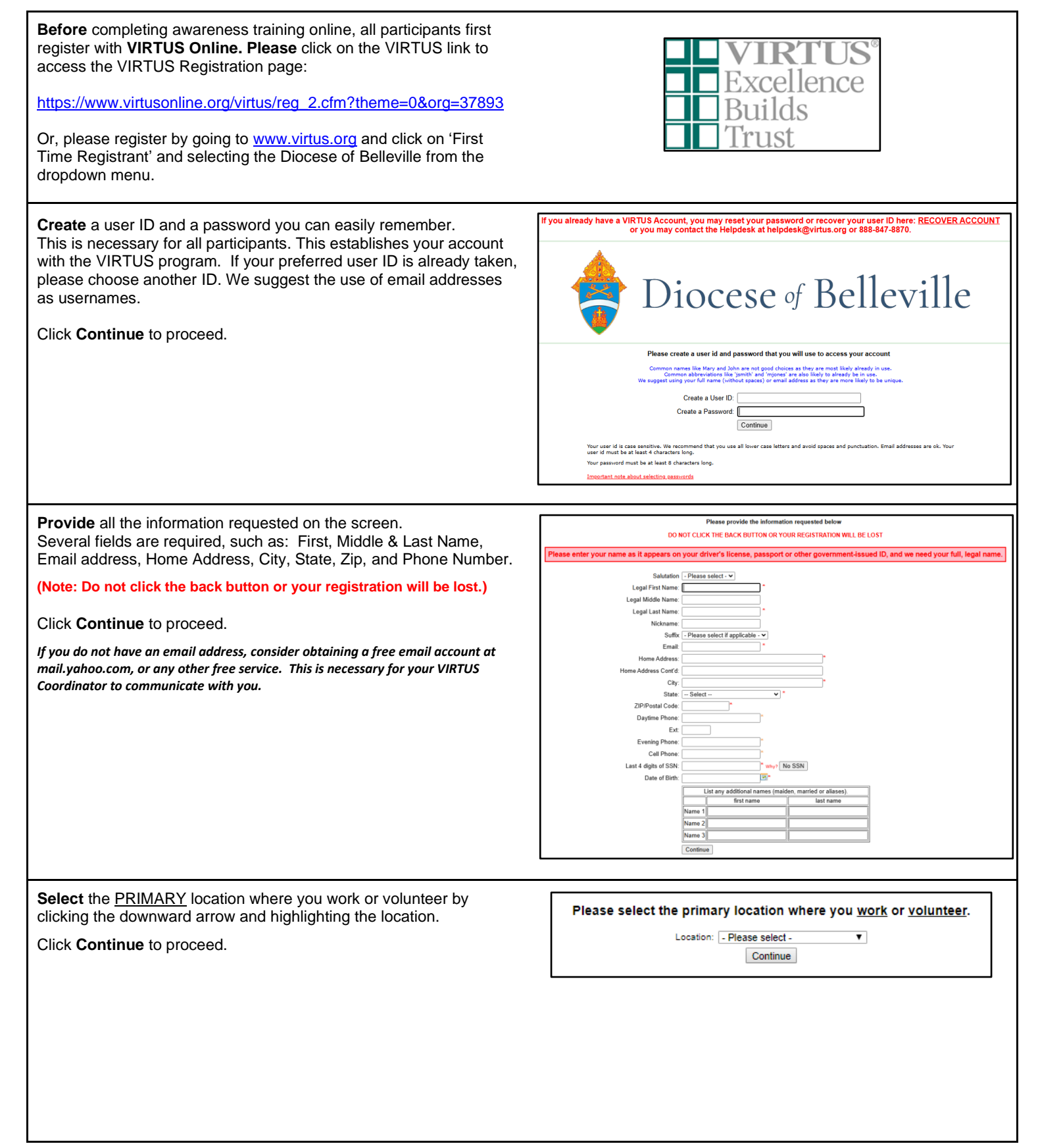

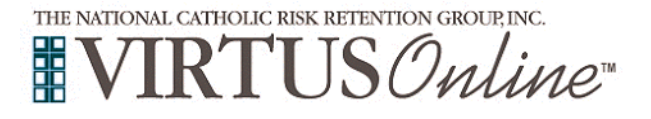

# Registration Instructions Diocese of Belleville

| Tour selected location(s) are displayed on the solution.                                                                                                    | Please select the primary location where you work or volunteer.                                                                                                    |
|----------------------------------------------------------------------------------------------------|----------------------------------------------------------------------------------------------------|
|                                                                                                    | Location: ISE Teress of the Child Josut (Relieville)                                                                                                    |
| Please select from the role/description that applies to your position.                                                                                                    | ennamine fair stratation and change and the second advance of the second second se |
|                                                                                                    | Please check at that apply. You must select at least one role.                                                                                                    |
|                                                                                                    | Please select at least one primary role you perform at this location                                                                                                    |
| Additionally, enter your title in the box provided that best describes                                                                                                    | Candidate for Ordination                                                                                                    |
| view relativity is view location                                                                                                    | For MEN entering the seminary or biaconale romanon.                                                                                                    |
| your role within your location.                                                                                                    | Coach                                                                                                    |
|                                                                                                    | Coaches a sports team at a Catholic School within the diocese.                                                                                                    |
| Click Continue to proceed                                                                                                    | Decourse of the second second s                                      |
| Click Continue to proceed.                                                                                                    | Deacon<br>A deacon is an ordained member of the olergy. Choose this role if you have been ordained and serve as a permanent deacon at a parish.                                                                                                    |
|                                                                                                    |                                                                                                    |
|                                                                                                    | BEFORE SELECTING EDUCATOR                                                                                                    |
|                                                                                                    | Read the description below                                                                                                    |
|                                                                                                    | DO NOT select Educator if you do not meet the description                                                                                                    |
|                                                                                                    | If you select Educator and do not meet the desciption, it will delay your registration and may result in unnecessary charges to your parish or school                                                                                                    |
|                                                                                                    | Educator<br>Catholic School leachers, substitute teachers, and staff, including according and non-according staff in the Catholic Schools, i.e. salaried teachers                                                                                                    |
|                                                                                                    | principals, administrators, and non-teaching school staff. This role is NOT for Catechists or Parish Religion Educator staff (they should use the volunteer                                                                                                    |
|                                                                                                    | role or employee role).                                                                                                    |
|                                                                                                    | Employee - Parish                                                                                                    |
|                                                                                                    |                                                                                                    |
|                                                                                                    | Employee - School                                                                                                    |
|                                                                                                    |                                                                                                    |
|                                                                                                    | An ordaned priest, who has faculties in the Diocese of Belleville.                                                                                                    |
|                                                                                                    |                                                                                                    |
|                                                                                                    | Volunteer<br>A volunteer serves in a variety of positions without pay or financial compensation.                                                                                                    |
|                                                                                                    |                                                                                                    |
|                                                                                                    | If you been a tills within this ensemination, places and/or P below                                                                                                    |
|                                                                                                    | If you do not have a title, please briefly describe what you do for this organization.                                                                                                    |
|                                                                                                    | Title or Position of Service:                                                                                                    |
|                                                                                                    | Continue                                                                                                    |
|                                                                                                    |                                                                                                    |
|                                                                                                    |                                                                                                    |
|                                                                                                    |                                                                                                    |
|                                                                                                    |                                                                                                    |
| Please select Yes if you are associated with any additional                                                                                                    | You have chosen following locations and roles:                                                                                                    |
| Please select Yes if you are associated with any additional                                                                                                    | You have chosen following locations and roles:                                                                                                    |
| <b>Please</b> select <b>Yes</b> if you are associated with any additional locations, or please select <b>No</b> to continue.                                                    | You have chosen following locations and roles:<br>St. Teresa of the Child Jesus (Belleville)                                                                                                    |
| <b>Please</b> select <b>Yes</b> if you are associated with any additional locations, or please select <b>No</b> to continue.                                                    | You have chosen following locations and roles:<br>St. Teresa of the Child Jesus (Belleville)<br>• Educator ✓                                                                                                    |
| <b>Please</b> select <b>Yes</b> if you are associated with any additional locations, or please select <b>No</b> to continue.                                                    | You have chosen following locations and roles:<br>St. Teresa of the Child Jesus (Belleville)<br>• Educator ✓                                                                                                    |
| <b>Please</b> select <b>Yes</b> if you are associated with any additional locations, or please select <b>No</b> to continue.                                                    | You have chosen following locations and roles:<br>St. Teresa of the Child Jesus (Belleville)<br>• Educator ✓<br>Are you associated with any other locations?                                                                                                    |
| <b>Please</b> select <b>Yes</b> if you are associated with any additional locations, or please select <b>No</b> to continue.                                                    | You have chosen following locations and roles:<br>St. Teresa of the Child Jesus (Belleville)<br>• Educator ✓<br>Are you associated with any other locations?                                                                                                    |
| <b>Please</b> select <b>Yes</b> if you are associated with any additional locations, or please select <b>No</b> to continue.                                                    | You have chosen following locations and roles:<br>St. Teresa of the Child Jesus (Belleville)<br>→ Educator ✓<br>Are you associated with any other locations?<br>Yes No                                                                                                    |
| <b>Please</b> select <b>Yes</b> if you are associated with any additional locations, or please select <b>No</b> to continue.                                                    | You have chosen following locations and roles:<br>St. Teresa of the Child Jesus (Belleville)<br>• Educator ✓<br>Are you associated with any other locations?<br>Yes No                                                                                                    |
| <b>Please</b> select <b>Yes</b> if you are associated with any additional locations, or please select <b>No</b> to continue.                                                    | You have chosen following locations and roles:<br>St. Teresa of the Child Jesus (Belleville)<br>• Educator ✓<br>Are you associated with any other locations?<br>Yes No                                                                                                    |
| <b>Please</b> select <b>Yes</b> if you are associated with any additional locations, or please select <b>No</b> to continue.                                                    | You have chosen following locations and roles:<br>St. Teresa of the Child Jesus (Belleville)<br>· Educator ✓<br>Are you associated with any other locations?<br>Yes No                                                                                                    |
| <b>Please</b> select <b>Yes</b> if you are associated with any additional locations, or please select <b>No</b> to continue.                                                    | You have chosen following locations and roles:<br>St. Teresa of the Child Jesus (Belleville)<br>• Educator ✓<br>Are you associated with any other locations?<br>Yes No                                                                                                    |
| Please select Yes if you are associated with any additional locations, or please select <b>No</b> to continue.                                                                  | You have chosen following locations and roles:<br>St. Teresa of the Child Jesus (Belleville)<br>• Educator ✓<br>Are you associated with any other locations?<br>Yes No                                                                                                    |
| Please select Yes if you are associated with any additional locations, or please select No to continue.                                                                         | You have chosen following locations and roles:         St. Teresa of the Child Jesus (Belleville)         • Educator ✓         Are you associated with any other locations?         Yes       No                                                                                                    |
| Please select Yes if you are associated with any additional locations, or please select No to continue.<br>Please answer the questions.                                         | You have chosen following locations and roles:         St. Teresa of the Child Jesus (Belleville)         • Educator ✓         Are you associated with any other locations?         Yes         Do you interact with, work with or come into contact with minors of this organization?                                                                                                    |
| Please select Yes if you are associated with any additional locations, or please select No to continue.<br>Please answer the questions.                                         | You have chosen following locations and roles:         St. Teresa of the Child Jesus (Belleville)         • Educator ✓         Are you associated with any other locations?         Yes       No                                                                                                    |
| Please select Yes if you are associated with any additional locations, or please select No to continue. Please answer the questions. Click Continue to proceed                  | You have chosen following locations and roles:         St. Teresa of the Child Jesus (Belleville)         • Educator ✓         Are you associated with any other locations?         Yes         No                                                                                                    |
| Please select Yes if you are associated with any additional locations, or please select No to continue. Please answer the questions. Click Continue to proceed.                 | You have chosen following locations and roles:         St. Teresa of the Child Jesus (Belleville)         • Educator √         Are you associated with any other locations?         Yes       No         Do you interact with, work with or come into contact with minors of this organization?         Yes       No         Do you interact with, work with or come into contact with minors of this organization?         O you interact with, work with or come into contact with vulnerable adults of this organization?                                                                                                    |
| Please select Yes if you are associated with any additional locations, or please select No to continue.         Please answer the questions.         Click Continue to proceed. | You have chosen following locations and roles:         St. Teresa of the Child Jesus (Belleville)         • Educator ✓         Are you associated with any other locations?         Yes         No         Do you interact with, work with or come into contact with minors of this organization?         Yes         No         Do you interact with, work with or come into contact with vulnerable adults of this organization?         Yes                                                                                                    |
| Please select Yes if you are associated with any additional locations, or please select No to continue. Please answer the questions. Click Continue to proceed.                 | You have chosen following locations and roles:         St. Teresa of the Child Jesus (Belleville)         · Educator ✓         Are you associated with any other locations?         Yes         No                                                                                                    |
| Please select Yes if you are associated with any additional locations, or please select No to continue.         Please answer the questions.         Click Continue to proceed. | You have chosen following locations and roles:         St. Teresa of the Child Jesus (Belleville)         • Educator ✓         Are you associated with any other locations?         Yes         No                                                                                                    |
| Please select Yes if you are associated with any additional locations, or please select No to continue. Please answer the questions. Click Continue to proceed.                 | You have chosen following locations and roles:         St. Teresa of the Child Jesus (Belleville)         • Educator √         Are you associated with any other locations?         Yes         No         Do you interact with, work with or come into contact with minors of this organization?         Yes         No         Do you interact with, work with or come into contact with minors of this organization?         Yes         No         Continue                                                                                                    |
| Please select Yes if you are associated with any additional locations, or please select No to continue. Please answer the questions. Click Continue to proceed.                 | You have chosen following locations and roles:         St. Teresa of the Child Jesus (Belleville)         • Educator ✓         Are you associated with any other locations?         Yes         No                                                                                                    |
| Please select Yes if you are associated with any additional locations, or please select No to continue. Please answer the questions. Click Continue to proceed.                 | You have chosen following locations and roles:         St. Teresa of the Child Jesus (Belleville)         • Educator ✓         Are you associated with any other locations?         Yes         No                                                                                                    |

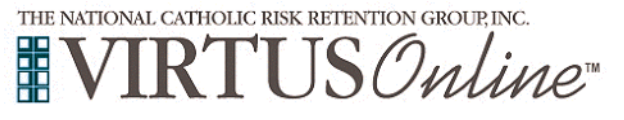

# **Registration Instructions**

**Diocese of Belleville** 

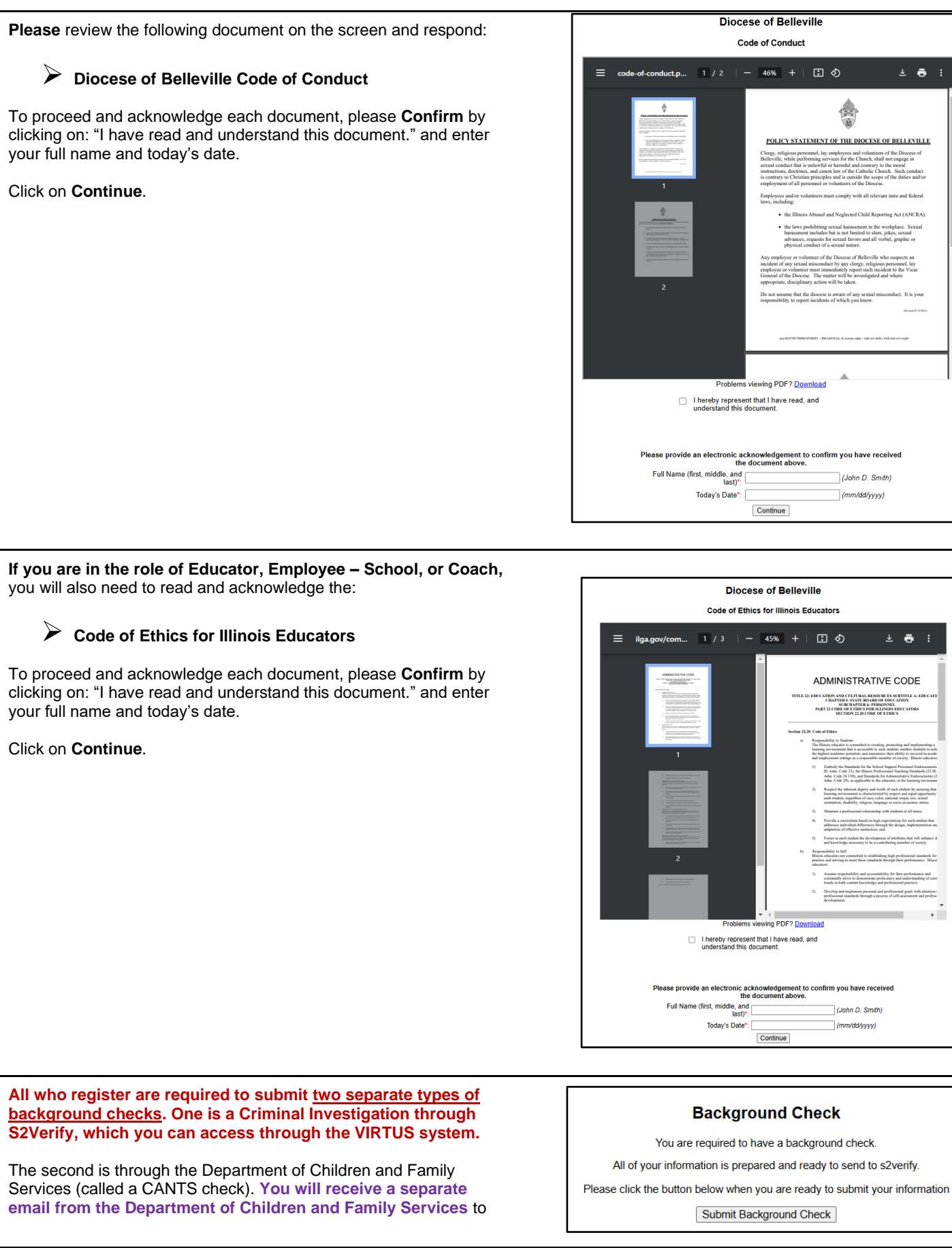

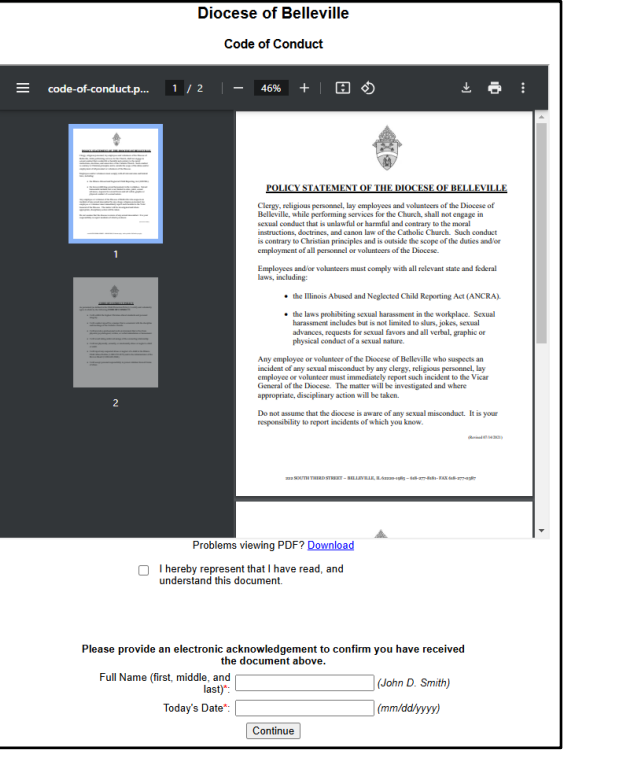

Diocese of Belleville Code of Ethics for Illinois Educators

1 / 3

- 45% + 🗈 🔊

ng PDF? [

Continue

**Background Check** 

I hereby represent that I have read, and understand this document.

Today's Date\*:

± 🖶 :

ADMINISTRATIVE CODE

DUCATION AND CLUTURAL RESOURCES SUBTTILE A: CHAPTER I: STATE BOARD OF EDUCATION SUBCILIPTER I: PRESONNEL PART 22 CODE OF ETHICS SECTION 22.28 CODE OF ETHICS

(John D. Smith)

(mm/dd/yyyy)

## Submit Background Check

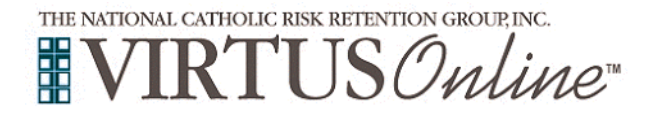

## **Registration Instructions**

### **Diocese of Belleville**

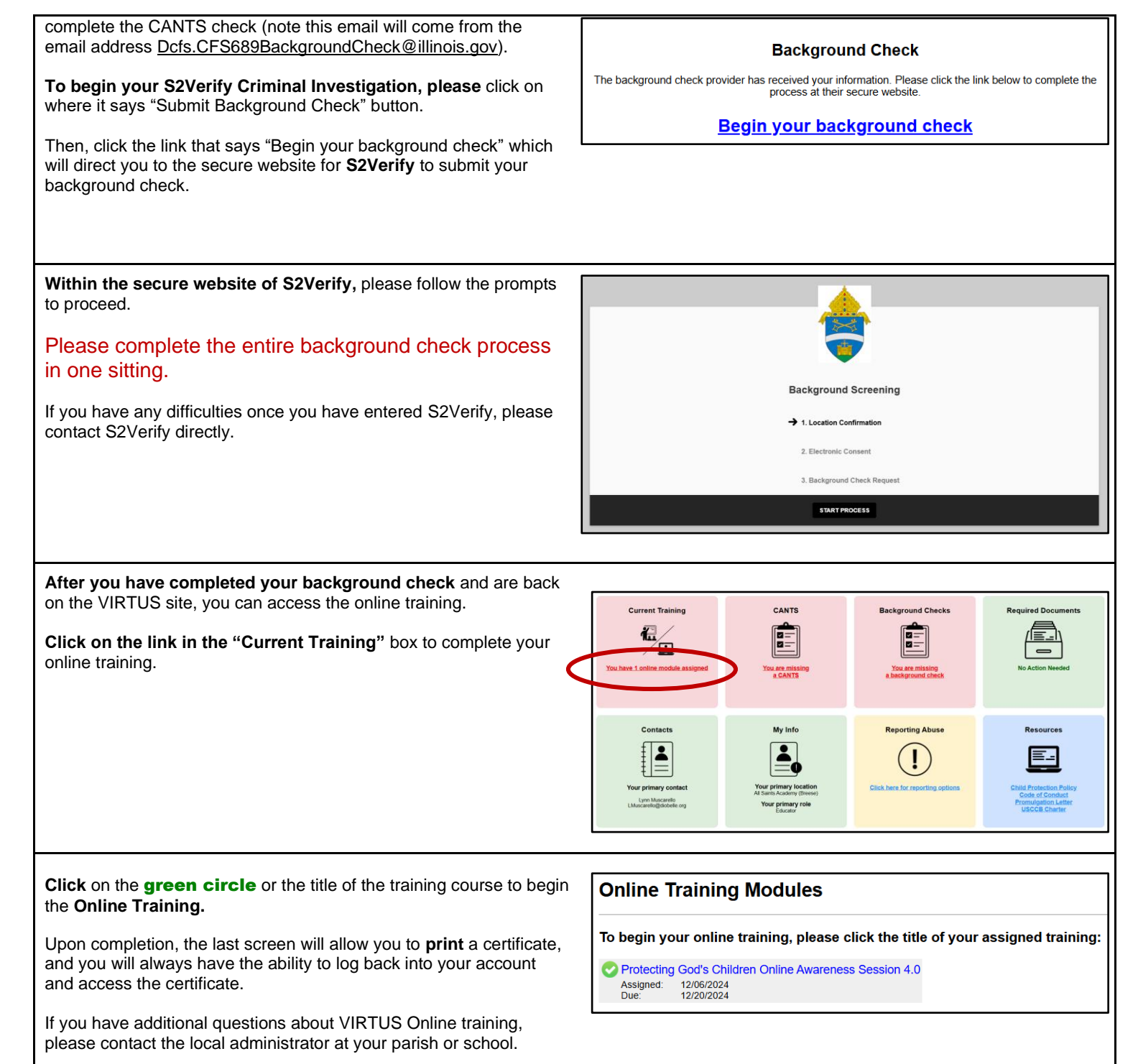